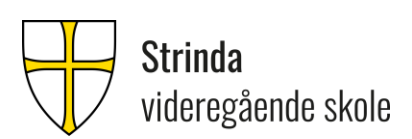

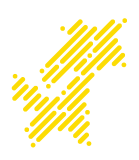

## Digital eksamen – info til elever.

Dette skrivet er ment å gi informasjon om hvordan du best mulig kan forberede deg i forbindelse med digital eksamen ved Strinda vgs. våren 2023. Vi ønsker at du leser det nøye og sørger for å følge de rådene vi kommer med.

- Du er selv ansvarlig for at maskinvare og programvare er i orden på din pc/mac <u>før</u> eksamen. Påse at alt av Windows-/Macoppdateringer er installert. Det kan være smart å restarte maskinen - se etter mulige feilmeldinger. Evt. problemer med skolepc-en (Elkjøp-pc) må meldes fra i god tid til IKT, slik at pc-en kan reinstalleres evt. meldes til Elkjøp support.
- 2. Såfremt noe annet er bestemt er alle hjelpemidler bortsett fra kommunikasjon og Internett tillatt på eksamen. Felles for alle eksamener, er at elever skal koble seg til trådløsnettet Trondelag-eksamen (passordet er Trondelag20). Når du er tilkoblet Trondelag-eksamen, finner du oversikt over godkjente nettbaserte ressurser på http://eksamen.trondelagfylke.no. Dersom denne websiden har en grønn bakgrunn, er du på riktig nett (Trondelag-eksamen). Er bakgrunnsfargen rød, indikerer det at du er på et ulovlige trådløst nett. Påse derfor at du hele tiden under eksamen er tilkoblet Trondelag-eksamen.
- Alle eksamener i fremmedspråk skal fra våren 2023 gjennomføres i nytt prøvesystem. Kandidatene får tilgang til oppgavene på Udir sine nettsider, og skal svare på oppgavene i tekstbokser.

Under andre eksamener oppfordrer vi elevene til å opprette og <u>lagre</u> et eksamensdokumentet i Word. Så lenge dokumentet er lagret, kan det lettere gjenopprettes hvis pc-en/mac'en krasjer.

<u>Viktig! Bruker du skylagringstjenester som Onedrive og Icloud til vanlig? Vi anbefaler</u> <u>at du på eksamensdagene ikke lagrer her eller i mapper som synkroniseres mot skyen</u>. Dette fordi du under eksamen ikke er på ordinært nett. Opprett derfor en ny mappe lokalt på harddisken på pc-en eller mac'en utenom Onedrive/Icloud. Usikker på hvordan du gjør det? Se brukerveiledning på <u>https://web.trondelagfylke.no/strindavideregaende-skole/for-elever/ikt-info-til-nye-elever/</u>

- 4. Det anbefales at du setter inn topptekst/bunntekst i Word skriv inn fagkode, kandidatnummer og sidetall. Dette ser ryddig ut.
- 5. Sørg for å ha minst to nettlesere på pc-en/mac-en din. Vi har tidligere hatt dårlige erfaringer med bruk av Safari på Mac i forbindelse med innlevering av eksamen.
- 6. Under eksamener hvor du besvarer oppgavene i et Worddokument skal eksamensbesvarelsen lastes opp til Udir sin server (https://pgsa.udir.no/). Brukernavn, passord, samt dagspassord til Udir får du på eksamensdagen. Veiledning for opplastning av oppgave blir gitt på eksamensdagen. <u>Si fra til en eksamensvakt når du</u> <u>skal levere og ikke gå før vakten har kontrollert at du har levert.</u>
- I forbindelse med digital eksamen skal alle mobiltelefoner slåes helt av og legges på anvist plass.
- Skal du bruke andre verktøy på pc-en under eksamen som f.eks. Ordnett Pluss, Geogebra (Matematikk) eller språkpakker til Office (korrekturverktøy), *må dette lastes ned og prøves ut i forkant*. Sjekk at stavekontrollen i Word fungerer.
- 9. **Canvas er ikke tilgjengelig under eksamen**. Elever bes derfor laste nødvendige filer fra Canvas ned på pc-en i forkant av eksamen.
- 10. Under eksamen kan du bruke hodetelefoner/øreplugger.